Human Machine Interface (HMI) GOT

# Logging (Basic Setting)

This online training system (e-learning) is intended for those who use the logging function of the GOT2000 Series HMI for the first time. In this course, we will learn how to configure the logging function settings using the screen design software GT Designer3.

In this course, we will learn the process of configuring the logging settings using the screen design software GT Designer3, executing logging with the GOT, and checking the logging data on the personal computer.

As prerequisites for this course, you should have already completed the following courses or possess the equivalent knowledge in:

- FA Equipment for Beginners (HMIs)
- GOT2000 Basics (GOT Introduction)
- GT Works3 (GT Designer3) Basics (Screen Design Introduction)
- Logging for Beginners
- FA Equipment for Beginners (PLCs)
- PLC MELSEC iQ-R Series Basics
- PLC Programing Basic (Ladder)

### Introduction Course Structure

The contents of this course are as follows. We recommend that you start from Chapter 1.

### Chapter 1 Overview

The overview of this course is provided.

Chapter 2 Configuring a Logging Setting

We will learn how to configure the logging function settings in GT Designer3.

Chapter 3 Logging with the GOT

We will learn how to perform logging with the GOT using the project set in Chapter 2.

Chapter 4 Checking the Logging Data

We will learn how to check the logging file created in Chapter 3 with the GOT and how to check the logging data in the CSV file on a personal computer.

#### Final Test

Passing grade: 60% or higher.

# Introduction How to Use This e-Learning Tool

Following is an explanation of how to use the graphical user interface.

| Go to the next page       | >   | Go to the next page.                                                                    |
|---------------------------|-----|-----------------------------------------------------------------------------------------|
| Back to the previous page | <   | Back to the previous page.                                                              |
| Move to the desired page  | тос | "Table of Contents" will be displayed, enabling you to navigate to the desired page.    |
| Exit the learning         | x   | Exit the learning.<br>Window such as "Contents" screen and the learning will be closed. |

### **Safety precautions**

When you learn based on using actual products, please carefully read the safety precautions in the corresponding manuals.

In this course, we will learn the process of configuring the logging settings using the screen design software GT Designer3, executing logging with the GOT2000 series, and checking the logging data on a personal computer.

- 1.1 Configuration of the learning equipment
- 1.2 Learning equipment list
- 1.3 Logging settings for learning

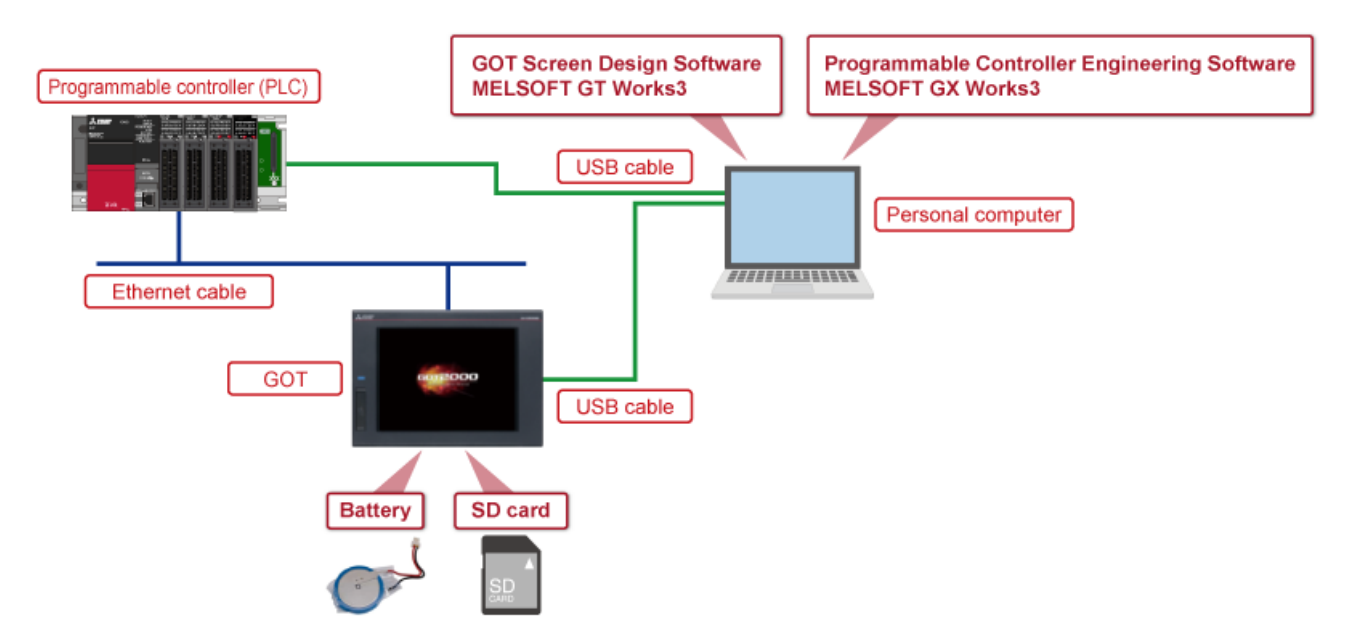

The following diagram shows configuration of the learning equipment.

1.2

Learning equipment list - 1

| Photo/illustration | Name                                                                 | Application/setting                                                                                                    |
|--------------------|----------------------------------------------------------------------|----------------------------------------------------------------------------------------------------|
|                    | Personal computer                                                    | Used to create GOT project data and transfer the data to the GOT.<br>Also used to create sequence programs to check the operation of the created GOT<br>project data, and write the programs to the PLC.                                              |
| MILGOFT OF WOrks3  | GOT Screen Design<br>Software MELSOFT GT<br>Works3                   | Includes GT Designer3 (software for creating project data) and GT Simulator3 (software for simulating the GOT). Install GT Designer3 on the personal computer. (Model: SW1DND-GTWK3-E)                                                                |
|                    | Programmable Controller<br>Engineering Software<br>MELSOFT GX Works3 | Engineering tool for configuring settings, programming, debugging, and maintenance for PLCs including the MELSEC iQ-R/MELSEC iQ-F series. Install the software on the personal computer.                                                              |
| Alar               | GOT                                                                  | Displays the created project data on the screen to monitor or operate PLCs.<br>(Model: GT2710-VTBD)                                                                                                    |
| 19                 | USB cable                                                            | Used to connect the GOT and the personal computer.<br>(Model: GT09-C30USB-5P)                                                                                                    |
|                    | PLC                                                                  | Used to run the sequence programs.<br>(Model: R04CPU)                                                                                                    |
| $\bigcirc$         | Ethernet cable                                                       | Used to connect the GOT and the PLC.<br>* Use a commercially available Ethernet cable that meets the 100BASE-TX standard<br>(recommended to use Category 5 or higher shielded cable).<br>* Ethernet is a registered trademark of Fuji Xerox Co., Ltd. |

1.2

Learning equipment list - 2

| Photo/illustration | Name    | Application/setting                                                                                                    |
|--------------------|---------|----------------------------------------------------------------------------------------------------|
|                    | SD card | Stores logging data. Install it on drive A of the GOT.<br>(Model: NZ1MEM-16GBSD)                                                                        |
| Cont               | Battery | Used to keep the logging data stored in the buffering area even while the GOT power supply is turned off (power failure backup).<br>(Model: GT11-50BAT) |

In this course, we will configure the logging settings for the following operation, and learn the GOT's logging function. Collecting 100 values of the PLC devices "D0, D1, and D2" in 0.1 second cycles, saving the 100 data items in one file, and creating 10 files

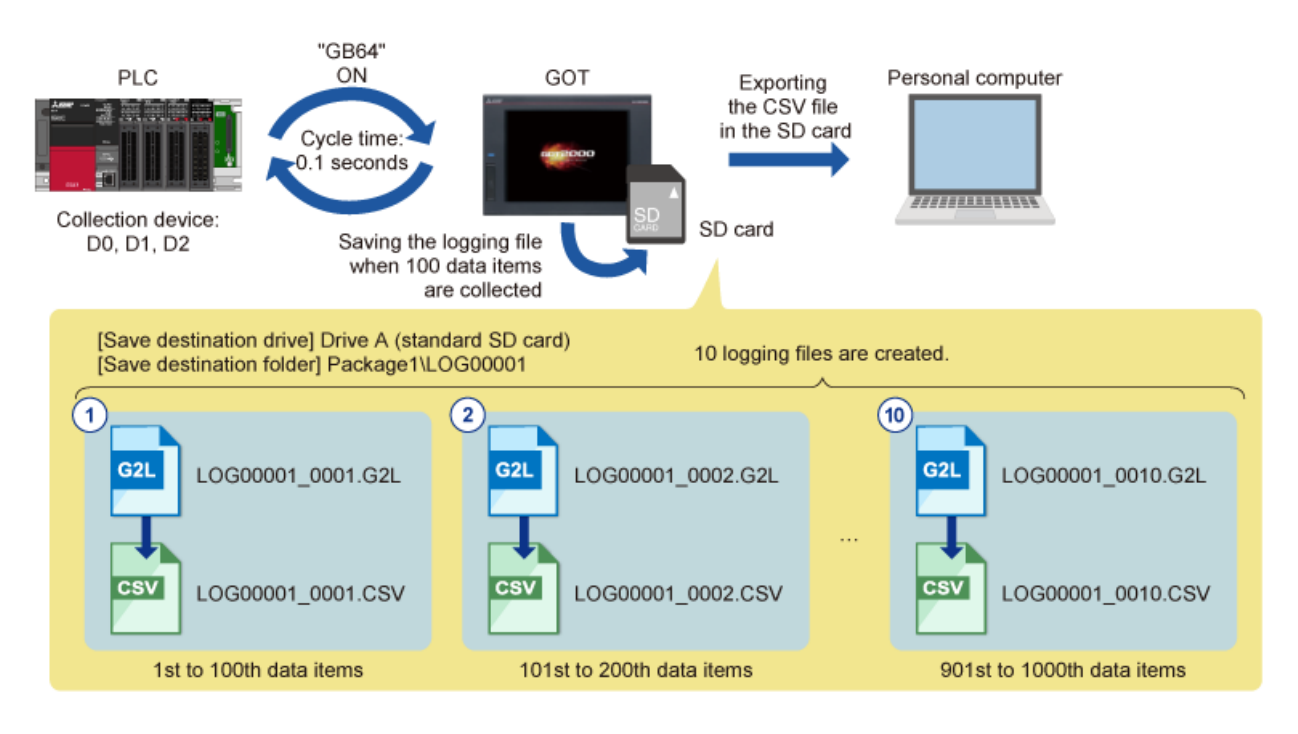

# Chapter 2 Configuring a Logging Setting

In this chapter, we will learn how to configure the logging function settings.

- 2.1 Starting a logging setting
- 2.2 Setting a logging name
- 2.3 Setting a target device for data collection
- 2.4 Setting a logging data collection interval
- 2.5 Selecting how to save logging data
- 2.6 Setting the number of logs to be saved in one file
- 2.7 Setting the number of logging files
- 2.8 Setting the save destination of logging files
- 2.9 Saving a logging file to a CSV file
- 2.10 Saving the logging data before outputted to a logging file
- 2.11 Exiting the logging setting

Display the [Logging] dialog in GT Designer3 and start a logging setting.

- (1) Start GT Designer3 and create a project.
- (2) Select [Common]  $\rightarrow$  [Logging] from the menu to display [Logging List].
- (3) In the [Logging List] dialog, select [New] to display the [Logging] dialog.

| Con      | imon Figure Object Commun                       | Logging List                                                                                                    |                                               |                                          | X                   |
|----------|-------------------------------------------------|----------------------------------------------------------------------------------------------------|-----------------------------------------------|------------------------------------------|---------------------|
| 8        | GOT Type Setting                                | Logging TD Logging Name                                                                                                    |                                               | New                                      | (3) Click           |
| فبا<br>D | GOT Environmental Setting                       | Logging ID Logging Name                                                                                                    |                                               |                                          |                     |
|          | GOT Setup                                       | ·····                                                                                                    |                                               | Edt                                      |                     |
| L. (     | GOT Ethernet Setting                            |                                                                                                    |                                               |                                          |                     |
|          | Controller Setting                              |                                                                                                    |                                               |                                          |                     |
|          | GOT Network Interaction                         |                                                                                                    |                                               |                                          |                     |
|          | GOT Mobile Setting                              |                                                                                                    | +                                             |                                          |                     |
| -        | VF Communication Setting                        |                                                                                                    | ·                                             |                                          |                     |
| 2        | Label                                           | Logging                                                                                                    |                                               |                                          | х                   |
| 9        | Comment +                                       | Detail Setting>>                                                                                                    | Logging ID: 1                                 | Logging Name:                            |                     |
|          | Alarm                                           | Loccine Tarcet                                                                                                    | Cat Treast Davies                             |                                          |                     |
| 뫱        | Logging                                         | ▶                                                                                                    | Set Target Device                             | 0 m 0                                    |                     |
| -        | (2) Select [Logging].                           | Collect                                                                                                    | How to store logging data:                    | © He U O Buffering an                    | ea U                |
|          |                                                 | O                                                                                                    | When to collect device values:                | Sampling(1x100ms)                        | Trigger Setting     |
|          | Also selectable from                            |                                                                                                    |                                               |                                          |                     |
| Ĥ        | the project tree.                               | 2 GOT Buffering Area                                                                                                    |                                               |                                          |                     |
|          | GOT2000) Unt MELSOFT GT Designer3 (GOT2000) Unt |                                                                                                    |                                               |                                          |                     |
|          | Project Edit Search/Replace View                |                                                                                                    | Retain the logging data stored in the bu      | ffering area even when the GOT is turned | off(data retention) |
|          |                                                 | 3 Save Destination/Format                                                                                                    |                                               |                                          |                     |
|          |                                                 |                                                                                                    |                                               |                                          |                     |
|          |                                                 |                                                                                                    |                                               |                                          |                     |
|          |                                                 | Save                                                                                                    | Number of logs to be stored in 1 logging file | e: 🚺 100 📮 (number of item               | 6)                  |
|          | Project                                         | 1                                                                                                    | Create a logging file at any desired time:    |                                          |                     |
|          | System                                          |                                                                                                    |                                               |                                          |                     |
|          |                                                 |                                                                                                    |                                               | 10000001 8888 COL                        | - the transmission  |
|          | Project Information                             | Image: Image: | Destination: A#Package1#L0G00001              | FL000000102L                             | Destination         |
|          | B- Comment                                      | Lorging File                                                                                                    | Maximum number of files to store logs:        | 10 😴                                     |                     |
|          | Alarm                                           | CSV/DCT File                                                                                                    | Output additional file: 🕕                     |                                          |                     |
|          |                                                 | Quereate a new historical trend graph.                                                                                                    | ]                                             |                                          |                     |
|          | Recipe                                          | Traditional Display                                                                                                    | 1                                             |                                          | OK Cancel           |
|          |                                                 | transfer to the sheat to                                                                                                    |                                               |                                          | Sin Sender          |

Starting a logging setting - 2

| bgging                                  |                                |                                                                            |                        | Logging                               |                                               |                                                                                      |
|-----------------------------------------|--------------------------------|----------------------------------------------------------------------------|------------------------|---------------------------------------|-----------------------------------------------|--------------------------------------------------------------------------------------|
| Basic Device                            | File Save                      |                                                                            |                        | Detail Sett                           | ing>> ]                                       | Logging ID: 1                                                                        |
| Logging ID:<br>Logging Mode:            |                                | Logging Name:<br>O Buffer Histor<br>s: 10<br>ps a file: 100<br>il Trigger: | rical                  | t Logging "                           | Coller                                        | Set Target Device<br>How to store logging data:<br>t. When to collect device values: |
|                                         |                                |                                                                            |                        | 2 GOT Buf                             | fering Area                                   | Retain the logging data store                                                        |
| Logging Trigg<br>Trigger Type           | er<br>I:                       | Sampling                                                                   | 1                      | → <sup>3</sup> Save Des               | stination/Format                              | Number of loss to be stored in                                                       |
| Logging Noti                            | fication Device:<br>nt Device: |                                                                            |                        | Г                                     | O                                             | Create a logging file at any                                                         |
| Use missing I<br>Buffering<br>Retain da | ogging data detection fur      | notion                                                                     | the power goes off (Th |                                       | Logging File                                  | Destination: X:¥Package<br>Maximum number of files to st                             |
| Lug Scolage                             | Click                          | 100 E (nur                                                                 | nuer of icents)        | CSV/TXT F<br>앞Create a<br>Traditional | ile<br>a new historical trend grap<br>Display | Output additional file: 1                                                            |

#### 2.2 Setting a logging name

Set a logging name ([Logging ID] and [Logging Name]).

(1) Set [Logging ID].

(2) Set [Logging Name].

| Logging (1)      | Set                            | (2) Enter                         | × |
|------------------|--------------------------------|-----------------------------------|---|
| Detail Setting>> | Logging ID: 1                  | Logging Name: Logging 1           |   |
| 1 Logging Target | Set Target Device              |                                   |   |
|                  | How to store logging data:     | ● File ① ○ Buffering area ①       |   |
| Collect          | When to collect device values: | Sampling(1x100ms) Trigger Setting |   |
|                  |                                |                                   |   |

| ltem         | Setting example |
|--------------|-----------------|
| Logging ID   | 1               |
| Logging name | Logging 1       |

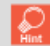

[Logging ID] identifies the logging setting. For [Logging Name], set a name that describes the purpose or the like of logging.

Setting a target device for data collection - 1

Set a target device for logging data collection.

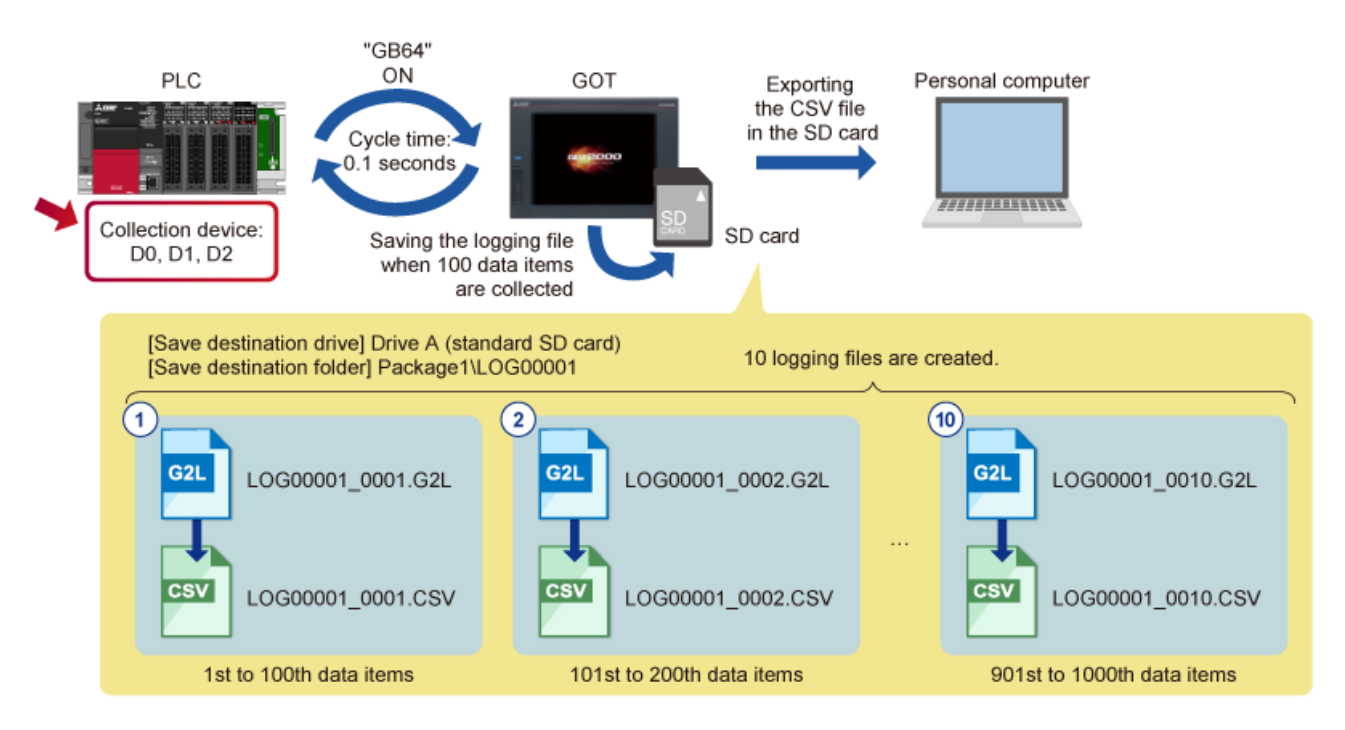

Setting a target device for data collection - 2

(1) Click [Set Target Device].

| Logging          |                                                 | × |
|------------------|-------------------------------------------------|---|
| Detail Setting>> | Logging ID: 1 (1) Click ping Name: Logging 1    |   |
| 1 Lossing Target | Set Target Device<br>How to store logging data: |   |

(2) Enter a target device for logging data collection.

(3) Set the number of target devices for logging data collection. In this example, No. 2 and No. 3 devices are automatically set.(4) Click the [OK] button.

| Logging                                         |           |             |                                                        |              |     | ×          |      | lter                   | n    | Setting example        |
|-------------------------------------------------|-----------|-------------|--------------------------------------------------------|--------------|-----|------------|------|------------------------|------|------------------------|
| Device                                          |           |             |                                                        |              |     |            | E    | Point                  |      | 3                      |
| Block Number: 1 😴 🖓 The Output Attribute        | Character | Code: ASCII | Storage Ord                                            | er: Low> Hig | h ~ |            | -    | 0                      | No.1 | D0                     |
| (2) Enter 2 2 2 2 2 2 2 2 2 2 2 2 2 2 2 2 2 2 2 |           |             |                                                        |              |     | Device     | No.2 | D1 (automatically set) |      |                        |
| No. Device Device Type                          | Points    | (one-byte)  | ne-byte) Device Comment Display Type Digits Real Expre |              |     | Real Expre |      |                        | No.3 | D2 (automatically set) |
| 1 D0 Signed BIN16 2 D1                          | 3         | -           |                                                        | Signed Dec   | 6   |            |      |                        |      |                        |
| 3 D2                                            |           |             |                                                        |              |     |            |      |                        |      |                        |
|                                                 |           |             |                                                        |              |     |            |      |                        |      |                        |
|                                                 |           |             |                                                        |              |     |            |      |                        |      |                        |
|                                                 |           |             |                                                        |              |     |            |      |                        |      |                        |
| <                                               |           |             |                                                        |              |     | >          |      |                        |      |                        |
|                                                 |           |             |                                                        |              | (4) | Click      |      |                        |      |                        |
|                                                 |           |             |                                                        |              | ОК  | Cancel     |      |                        |      |                        |

Setting a logging data collection interval - 1

Set a logging data collection interval.

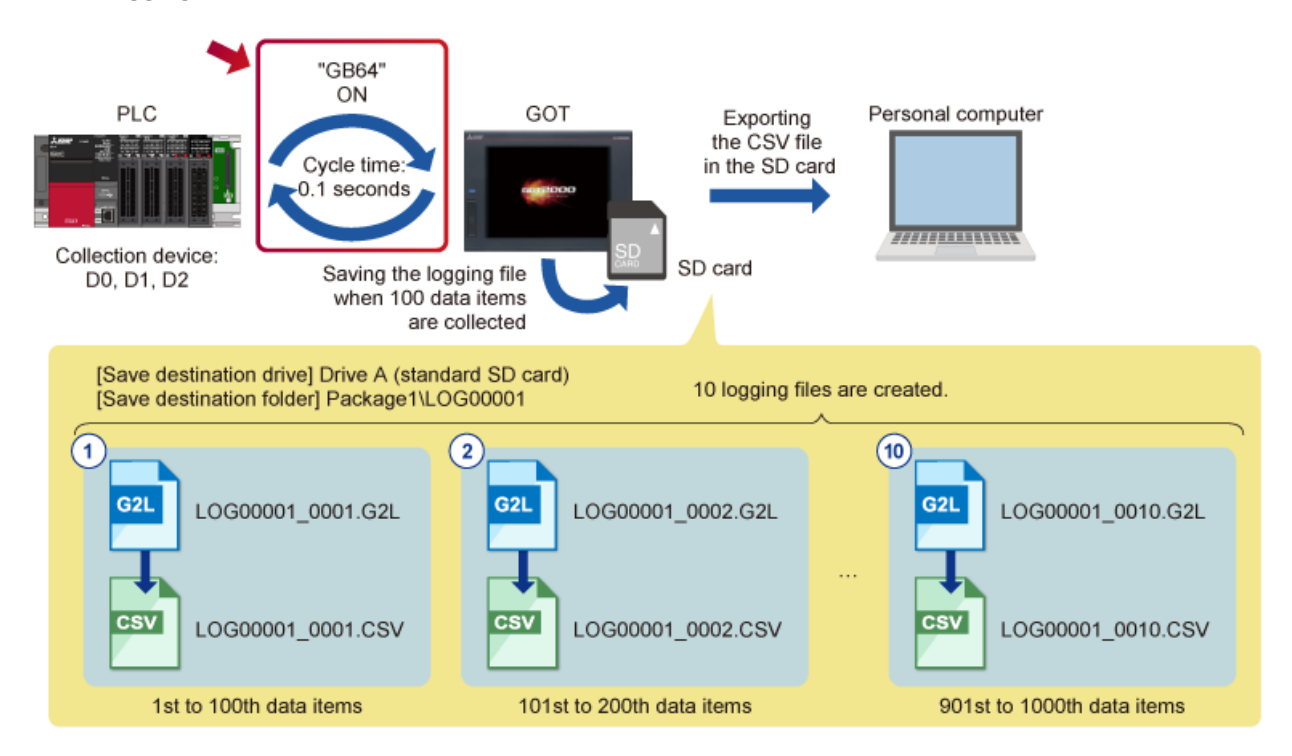

2.4

(1) Click [Trigger Setting] to open the [Trigger Setting] dialog.

| Logging                    |                                                                                   |                            |                  |         | $\times$ |
|----------------------------|-----------------------------------------------------------------------------------|----------------------------|------------------|---------|----------|
| Detail Setting>>           | Logging ID: 1                                                                     | Logging Name: Logging      | g 1              |         |          |
| Logging Target             | Set Target Device<br>How to store logging data:<br>When to collect device values: | File     Sampling(1x100ms) | O Buffering area | D (1) C | lick     |
| Trigger Set                | ting                                                                              |                            | ×                |         | -        |
| Trigger<br>Setting<br>Samp | Type: Sampling<br>gs<br>pling: 1 (x100ms)                                         | ~                          |                  |         |          |
|                            |                                                                                   | ОК                         | Cancel           |         |          |

- (2) Select a logging data collection timing in the [Trigger Type] pull-down list.
- (3) Set a device used as a trigger condition for [Trigger Device].
- (4) Enter a cycle time for logging data collection in units of 100 ms.
- (5) Click the [OK] button.

| Trigger Setting |             | (2)         | Salact one in | the pull do | × Vun liet |
|-----------------|-------------|-------------|---------------|-------------|------------|
| Trigger Type:   | ON Sampling | (2)<br>~    |               | the pull-do | wit list.  |
| Settings        |             |             |               | 4) Enter    |            |
| Trigger Device: | GB64        |             |               | 1           | (x100ms)   |
|                 |             | (3) Enter   | <u></u>       |             |            |
|                 |             |             |               | ОК          | Cancel     |
|                 |             |             |               | (5) Cli     | sk -       |
| ltem            |             | Setting     | example       |             |            |
| Trigger type    |             | ON Sampling |               |             |            |
| Trigger device  |             | GB64        |               |             |            |

1 (x100ms)

Cycle time

Selecting how to save logging data - 1

Select how to save logging data.

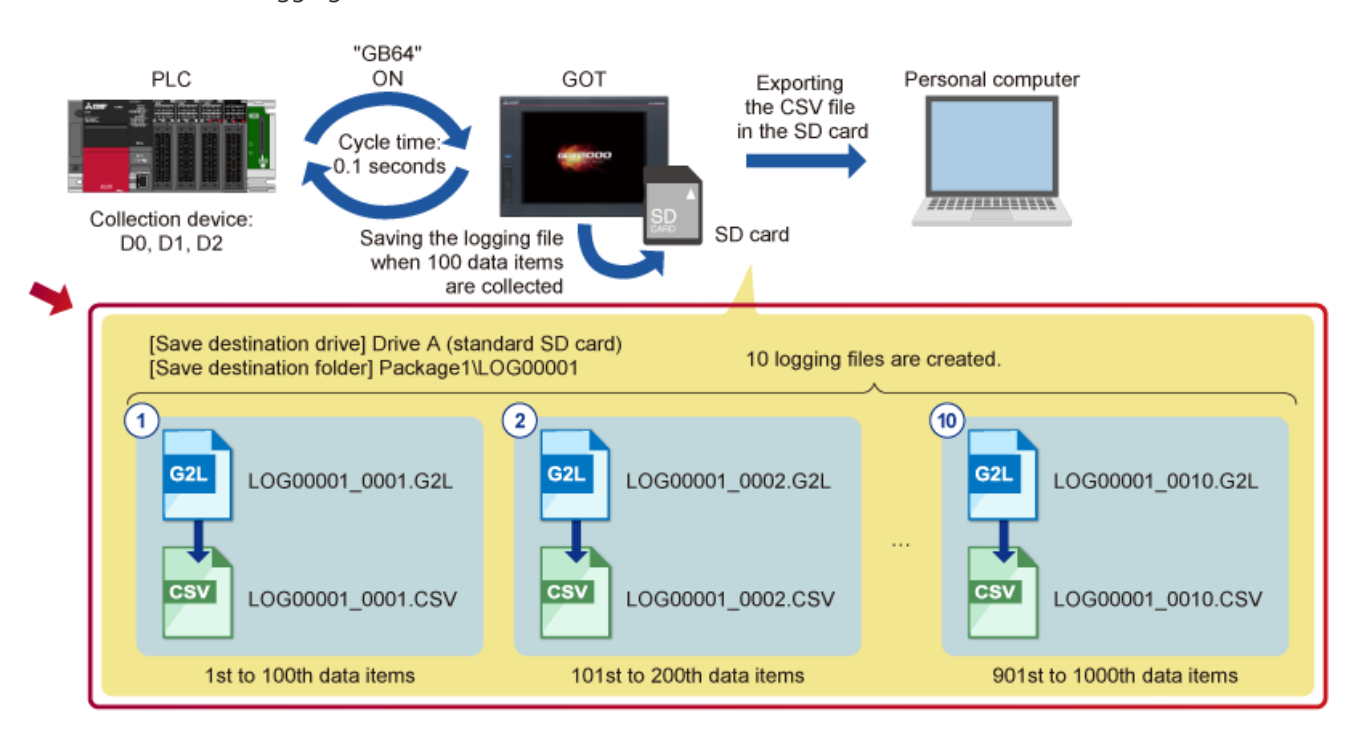

2.5

2.5

### Selecting how to save logging data - 2

The following explains how to save logging data. In this course, we will configure the settings for saving multiple logging files in an SD card.

(1) Select [File] for [How to store logging data].

| Logging          |                                |                                           | × |
|------------------|--------------------------------|-------------------------------------------|---|
| Detail Setting>> | Logging ID: 1                  | Logging Name: Logging 1                   | _ |
| 1 Logging Target | Set Target Device              | (1) Select                                |   |
|                  | How to store logging data:     | File     O Buffering area                 |   |
| Collect          | When to collect device values: | ON Sampling(GB64/1x100ms) Trigger Setting |   |

# [File] and [Buffering area] are selectable for [How to store logging data]. The following shows the main features.

| Item                                                                       | File (file save mode)               | Buffering area (buffer historical mode)                                                                  |
|----------------------------------------------------------------------------|-------------------------------------|----------------------------------------------------------------------------------------------------|
| Favorite processing                                                        | Saving large amount of logging data | High-speed logging and high-speed display of<br>a historical trend graph or historical data list display |
| Number of logging files that<br>can be created                             | Multiple                            | 1 (when an SD card is installed) *1                                                                      |
| Creating a logging file according to<br>the specified number of data items | Available                           | Not available                                                                                            |
| Creating a logging file at intended<br>timing                              | Available                           | Available *2                                                                                             |
| Data storage such as an SD card                                            | Required                            | Not required *3                                                                                          |

\*1 When an SD card is installed on the GOT and [Yes] is selected for [Store logging data to the file]
 \*2 When an SD card is installed on the GOT and the setting is configured for [When to store logs to the logging file] by clicking the [Detail Setting] button
 \*3 If an SD card is not installed, no logging file is created at power failure.

Setting the number of logs to be saved in one file - 1

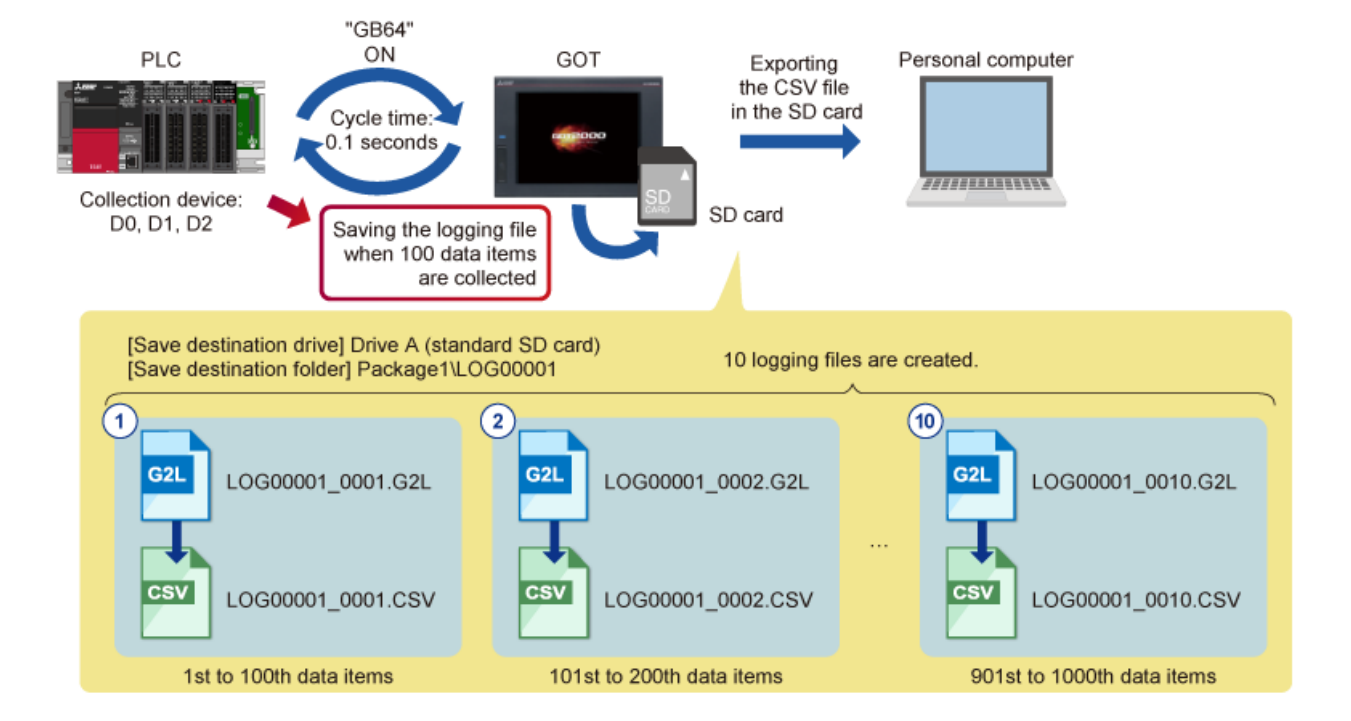

Set the number of logging data items to be stored in one logging file.

Set the number of logging data items to be stored in one logging file. In this course, we will configure the setting for creating a logging file for 100 data items each.

(1) Set [Number of logs to be stored in 1 logging file].

| Save Destination/Farmat<br>Save Number of logs to be stored in 1 logging file: | 100 (number of items)     (1) Enter     * Point |
|--------------------------------------------------------------------------------|-------------------------------------------------|
| Item                                                                           | Setting example                                 |
| Number of logs to be stored in one logging file                                | 100                                             |

Select [Create a logging file at any desired time] to create a logging file at intended timing regardless of the setting for [Number of logs to be stored in 1 logging file].

2.6

Setting the number of logging files - 1

Set the number of logging files to be created in an SD card.

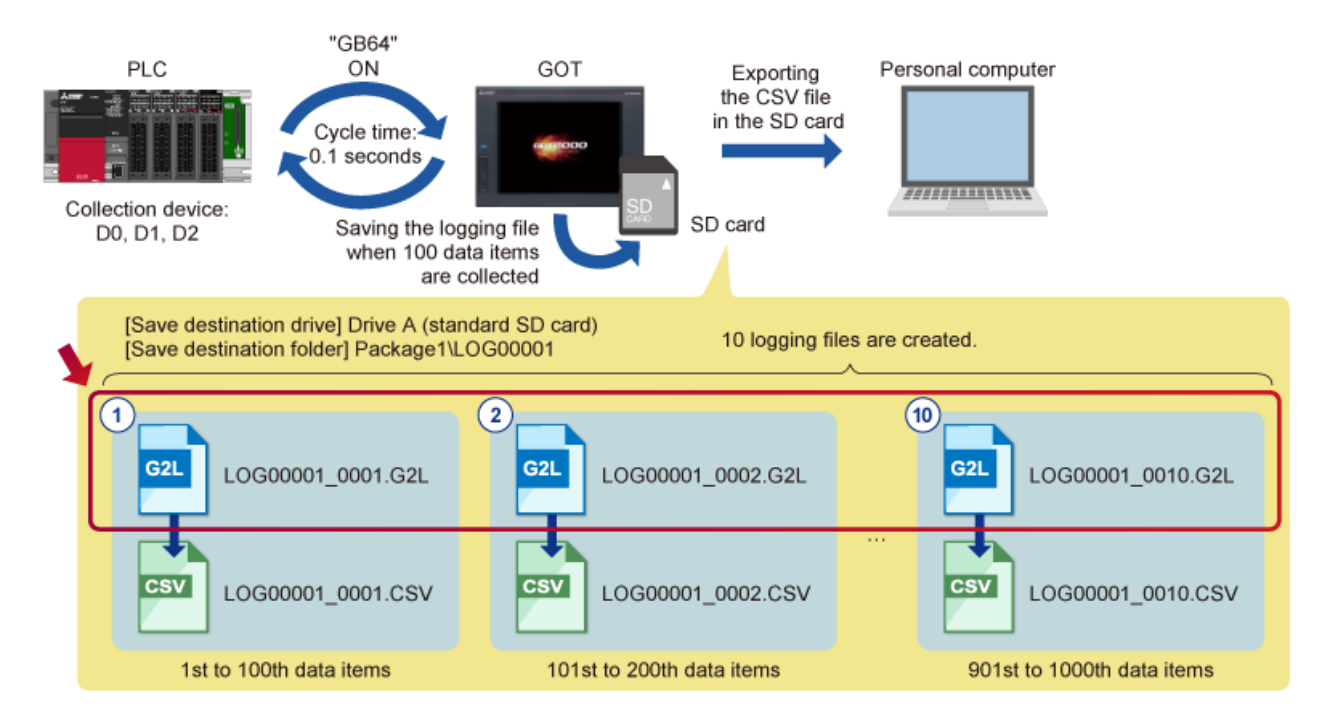

2.7

(1) Enter the number of logging files to be saved in [Maximum number of files to store logs].

| 3 Save Destination/Format                                                      | Number of logs to be stored in 1 logging file: 100 (number of items)                                                                       |  |  |  |  |  |
|--------------------------------------------------------------------------------|----------------------------------------------------------------------------------------------------|--|--|--|--|--|
| Destir                                                                         | ination: X:¥Package1¥LOG00001¥LOG00001_****.G2L Destination                                                                                |  |  |  |  |  |
| Maxim                                                                          | num number of files to store logs: 10                                                                                                    |  |  |  |  |  |
|                                                                                | utput additional file: 1                                                                                                    |  |  |  |  |  |
| ltem                                                                           | Setting example                                                                                                    |  |  |  |  |  |
| Maximum number of files to sto                                                 | ore logs 10                                                                                                    |  |  |  |  |  |
|                                                                                |                                                                                                    |  |  |  |  |  |
| After the number of logging files re<br>the oldest logging file is overwritten | eaches the value specified for [Maximum number of files to store logs] during logging,<br>m.                                               |  |  |  |  |  |
| LOG00001_0001.G2L<br>LOG00001_0002.G2L                                         | New file LOG00001_0001.G2L<br>LOG00001_0002.G2L<br>. After LOG00001_0010.G2L, the next file when created will overwrite LOG00001_0001.G2L. |  |  |  |  |  |

LOG00001\_0010.G2L

LOG00001\_0010.G2L

Setting the save destination of logging files - 1

Set a save destination of logging files.

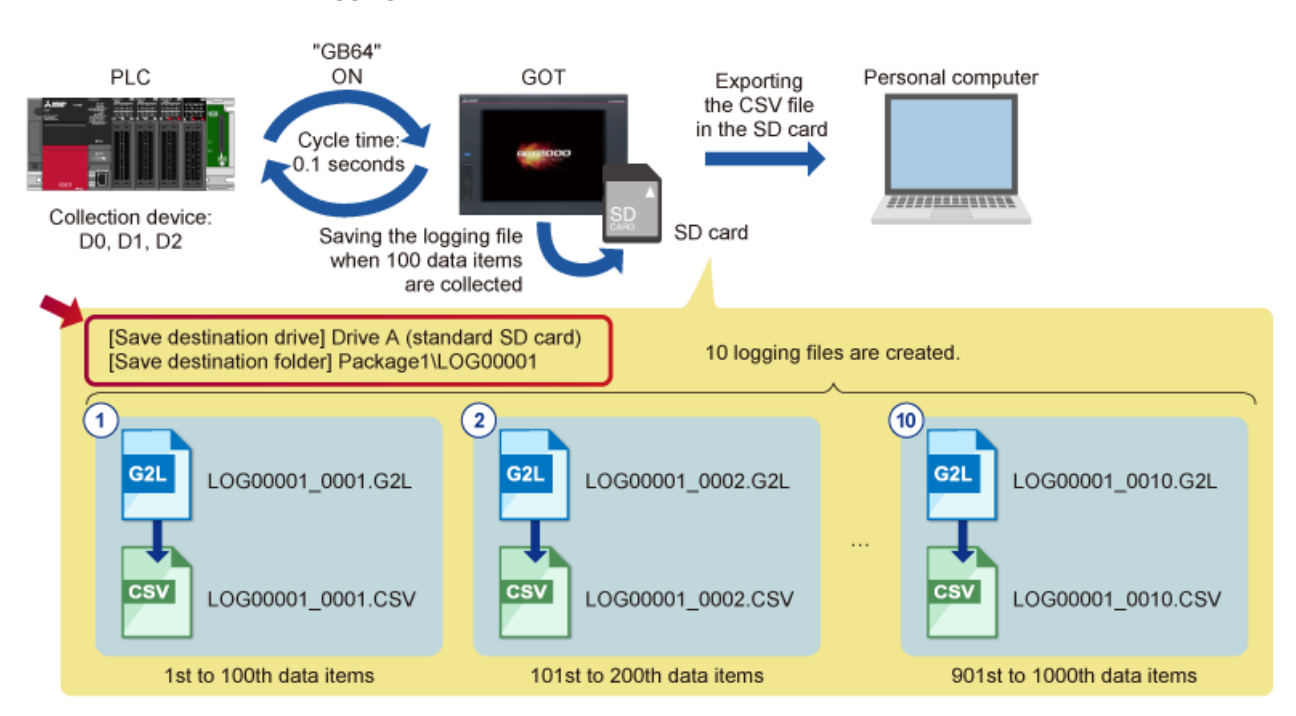

(1) Click [Destination].

| 3 Save Destination/Farmat | Number of logs to be stored in 1 logging file: 100 + (number of items) |             |  |  |  |  |
|---------------------------|------------------------------------------------------------------------|-------------|--|--|--|--|
|                           | Create a logging file at any desired time:                             | (1) Click   |  |  |  |  |
|                           | Destination: X:WPackage1VLOG00001VLOG00001_*****.G2L                   | )estination |  |  |  |  |
|                           | Maximum number of files to store logs:                                 |             |  |  |  |  |
| CSV/TXT File              | Output additional file: 🌔                                              |             |  |  |  |  |

- (2) Select a save destination for [Drive Name].
- (3) Enter the save destination data in [Folder Name] and [File Name].
- (4) Click the [OK] button.

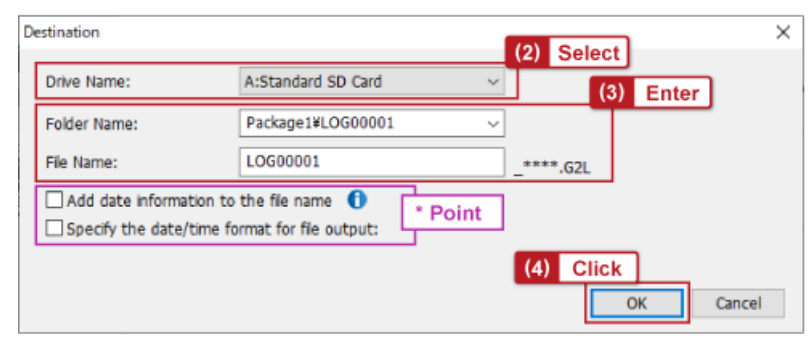

Select [Add data information to the file name] to add the date (year, month, and day) and time (hour, minute, and second) to the file name. We do not select this option in this course.

Select [Specify the date/time format for file output] to set the format of the date and time displayed in a Unicode text file or CSV file. We do not select this option in this course.

| ltem        | Setting example     |
|-------------|---------------------|
| Drive name  | A: Standard SD card |
| Folder name | Package1\LOG00001   |
| File name   | LOG00001_****.G2L   |

Saving a logging file to a CSV file - 1

Configure the settings to save a logging file to a CSV file.

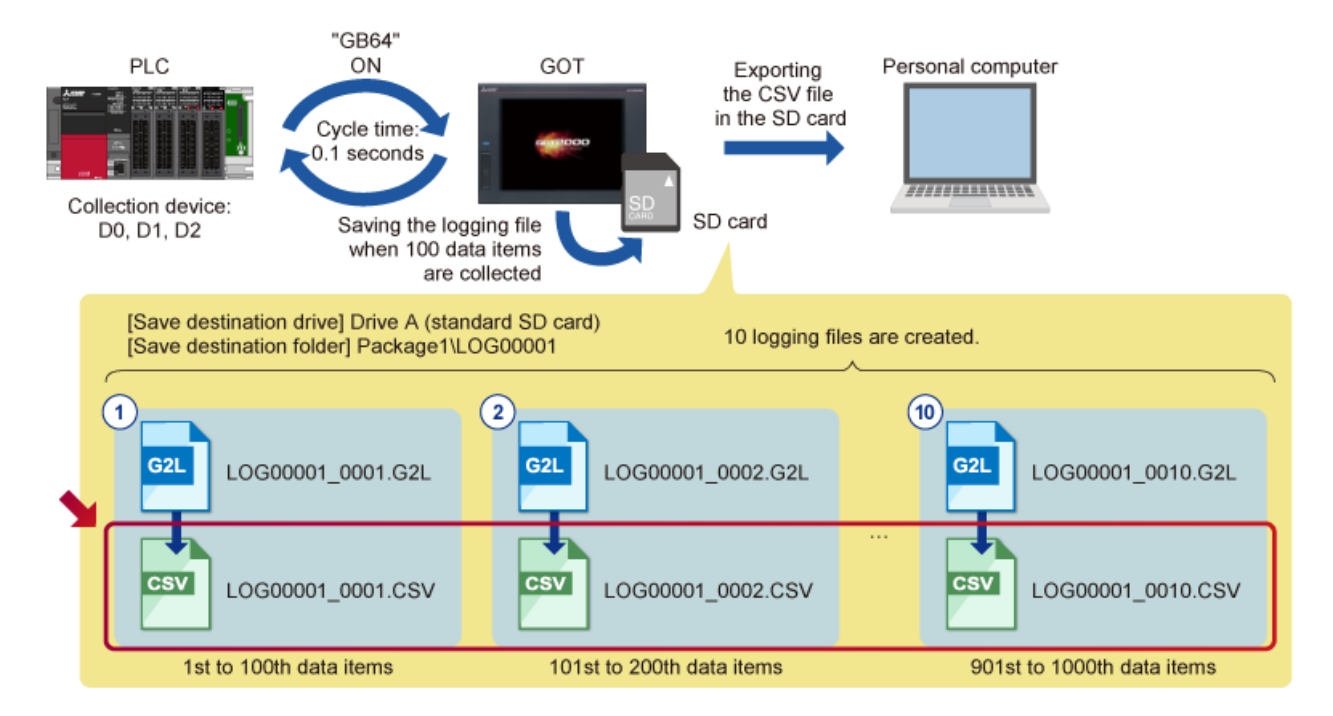

2.9

Saving a logging file to a CSV file - 2

(1) Select [Output additional file].

| 3 Save Destination/Format | Number of logs to be stored in 1 logging file: 100 (number of items)                                                                           |
|---------------------------|----------------------------------------------------------------------------------------------------|
| Logging File              | Destination: A:#Package1#LOG00001#LOG00001_*****.G2L Destination  Maximum number of files to store logs: 10  (1) Check Output additional file: |

(2) Click [Destination].

| 3 Save Destination/Format | Number of logs to be stored in 1 logging file: () 100 (number of items)                                                                                                    |          |
|---------------------------|----------------------------------------------------------------------------------------------------|----------|
| Logging File              | Destination: A:¥Package1¥LOG00001¥LOG00001_*****.G2L Destination Maximum number of files to store logs: 10  (2 Output additional file: A:¥Package1¥LOG00001¥LOG00001 *****.G2V Destination | 2) Click |

2.9

Saving a logging file to a CSV file - 3

- (3) Set [Output Type] and [Destination].
- (4) Click the [OK] button.

| Destination  |                      |          | (3) Select             | Pint | Select [Change] for [Destination] to save<br>a Unicode text file or CSV file in a location |
|--------------|----------------------|----------|------------------------|------|--------------------------------------------------------------------------------------------|
| Output Type: | ⊖ Unicode Text       | ● csv    |                        |      | different from the location of logging files (G2L).                                        |
| Destination: | Same as Logging File | ○ Change |                        |      |                                                                                            |
| Drive Name:  | A:Standard SD Card   | $\sim$   |                        |      |                                                                                            |
| Folder Name: | Package1¥LOG00001    | ~        |                        |      |                                                                                            |
| File Name:   | LOG00001             |          | ****.CSV               |      |                                                                                            |
|              |                      |          | (4) Click<br>OK Cancel |      |                                                                                            |

| Item        | Setting example      |
|-------------|----------------------|
| Output type | CSV                  |
| Destination | Same as Logging File |

### Saving the logging data before outputted to a logging file

2.10

The collected logging data is cached in the GOT before the data is saved to an SD card as a logging file. We will configure the setting so that the cached data is retained when the GOT is powered off.

(1) Select [Retain the logging data stored in the buffering area even when the GOT is turned off(data retention)].

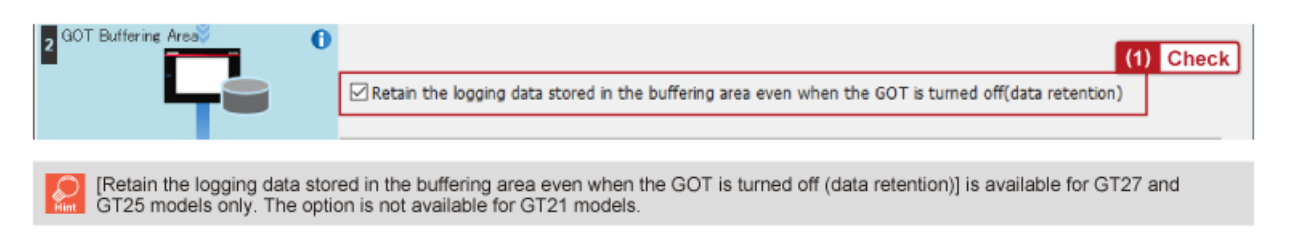

The logging settings are completed. Click [OK] in the [Logging] dialog.

| Logging                   |                                                                                  |                                           |                             |                  | ×      |
|---------------------------|----------------------------------------------------------------------------------|-------------------------------------------|-----------------------------|------------------|--------|
| Detail Setting>>          | Logging ID: 1                                                                    | Logging Name:                             | Logging 1                   |                  |        |
| Lossing Target            | Set Target Device<br>How to store logging data:<br>When to collect device values | File     Iie     ON Sampling(G            | O Buffering area            | Trigger Setting  |        |
| 2 GOT Buffering Area      | Retain the logging data sto                                                      | red in the buffering area even            | when the GOT is turned off( | (data retention) |        |
| 3 Save Destination/Format | Number of logs to be stored i                                                    | n 1 logging file: 100<br>desired time:    | (number of items)           |                  |        |
| j –                       | Destination: A:¥Package<br>Maximum number of files to st                         | 1¥LOG00001¥LOG00001_****<br>tore logs: 10 | *.G2L                       | Destination      |        |
| CSV/TXT File              | Output additional file: ()                                                       | A:¥Package1¥LOG00001¥LOC                  | 000001_****.CSV             | Destination      |        |
| Traditional Display       |                                                                                  |                                           |                             | ОК               | Cancel |

In Chapter 3, we will learn how to perform logging with the GOT.

- 3.1 Creating GOT project data
- 3.2 Creating a sequence program
- 3.3 Transferring data to the GOT and the PLC
- 3.4 Connecting the GOT and the PLC with an Ethernet cable
- 3.5 Starting logging
- 3.6 Stopping logging

Place the following objects on the base screen of a project with the logging settings configured.

- (1) Place the objects and figures used for logging start/stop operation.
- (2) Place the objects and figures used to check the created logging file.

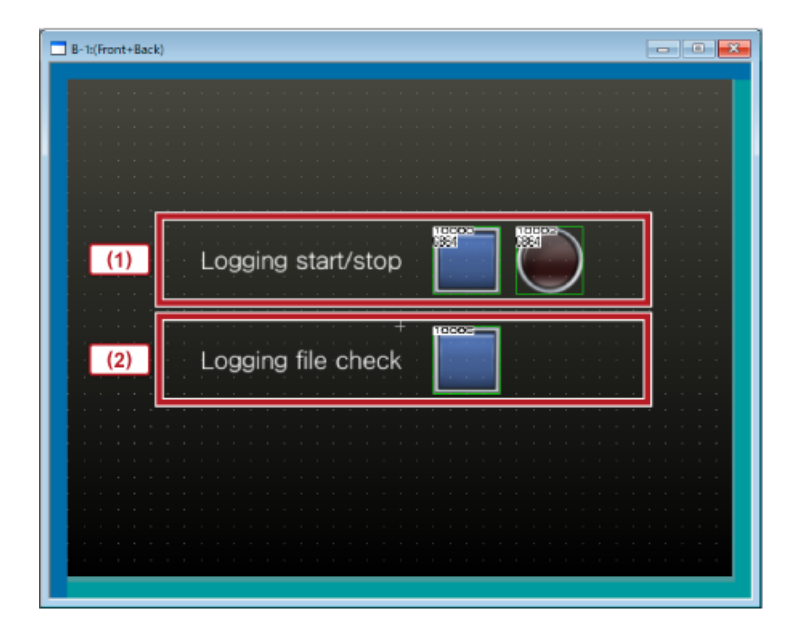

|        | ltem               | Object/figure           | Setting                               | Application                                                     |
|--------|--------------------|-------------------------|---------------------------------------|-----------------------------------------------------------------|
|        | Logging start/stop | Text                    | Text: Logging start/stop              |                                                                 |
| (1) l  |                    | Bit switch              | Device: GB64<br>Action: Alternate     | Touch to start logging. Touch again to stop logging.            |
|        |                    | Bit lamp                | Device: GB64                          | The lamp lights up while logging is being executed.             |
|        |                    | Text                    | Text: Logging file check              |                                                                 |
| (2) Lo | Logging file check | Special function switch | Switch Action: Logging<br>Information | Transitions to the [Logging information] screen of the utility. |

Create a sequence program used in the PLC.

Example:

3.2

- (1) Incrementing the value of D0 by 1 starting from 0 at 0.1 second intervals. The value after 99 returns to 0.
- (2) Decrementing the value of D1 by 1 starting from 99 at 0.1 second intervals. The value after 10 returns to 99.
- (3) Incrementing the value of D2 by 2 starting from 20 at 0.1 second intervals. The value after 80 returns to 20.

| 1     | 2 | 3   | 4  | 5 | 6 | 7 | 8 | 9 | 10  | 11  | 12       |
|-------|---|-----|----|---|---|---|---|---|-----|-----|----------|
| SM410 |   |     |    |   |   |   |   |   | +   | K1  | D0       |
|       |   |     |    |   |   |   |   |   | -   | K1  | D1       |
|       |   |     |    |   |   |   |   |   | +   | K2  | D2       |
|       | < | K99 | D0 |   |   |   |   |   | MOV | KO  | D0       |
|       | > | K10 | D1 |   |   |   |   |   | MOV | K99 | D1       |
|       | < | K80 | D2 |   |   |   |   |   | MOV | K20 | D2       |
|       |   |     |    |   |   |   |   |   |     |     | -(END )- |

Transfer the created GOT project data to the GOT and PLC data to the PLC.

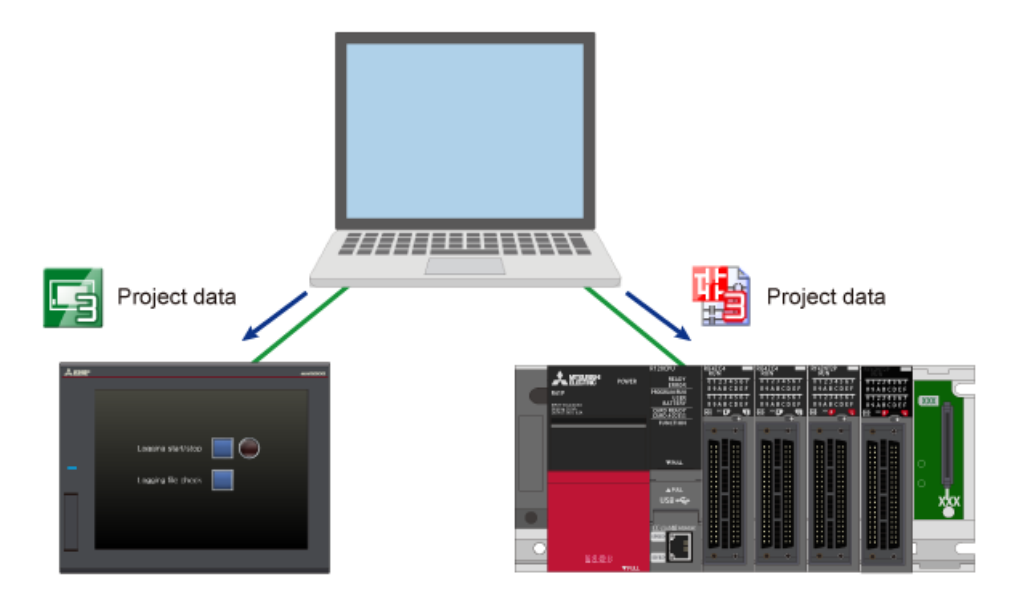

Connect the GOT and the PLC with an Ethernet cable.

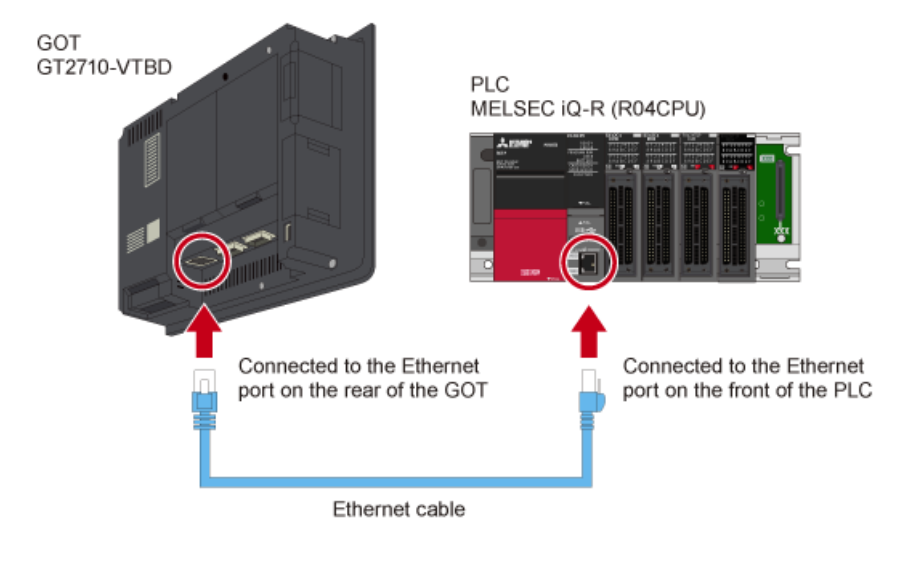

Start logging with the GOT.

(1) Touch the [Logging start/stop] switch.

|                    | (1) Touch |
|--------------------|-----------|
| Logging start/stop |           |
| Logging file check |           |
|                    |           |
|                    |           |
|                    |           |

(2) The lamp lights up while logging is being executed.

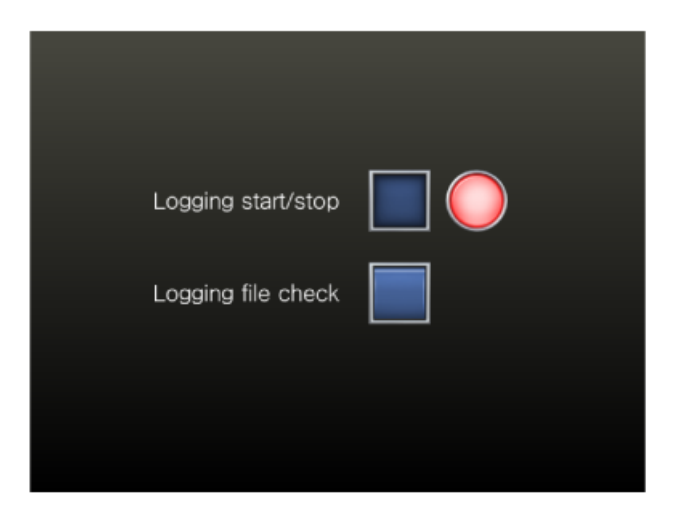

After a lapse of a specified time period (about three minutes) since pressing of the logging start button, a logging file is created.

Stop logging with the GOT.

(1) After a lapse of a specified time period (about three minutes), touch the [Logging start/stop] switch to stop logging.

|   |                   | (1) Touch |  |
|---|-------------------|-----------|--|
| U | ogging start/stop |           |  |
| Ŀ | ogging file check |           |  |
|   |                   |           |  |
|   |                   |           |  |
|   |                   |           |  |

(2) The logging stops and the lamp lights out.

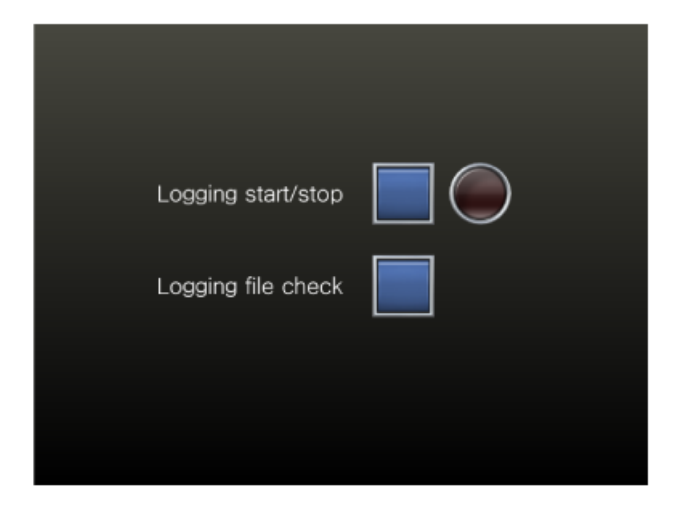

In Chapter 4, we will learn how to check the logging file created in Chapter 3 with the GOT and how to check the logging data in the CSV file on a personal computer.

- 4.1 Checking the created logging file with the GOT
- 4.2 Checking the logging data in the CSV file on a personal computer

Check the logging file created with the GOT.

(1) Touch the [Logging file check] switch to display the [Logging information] screen of the utility.

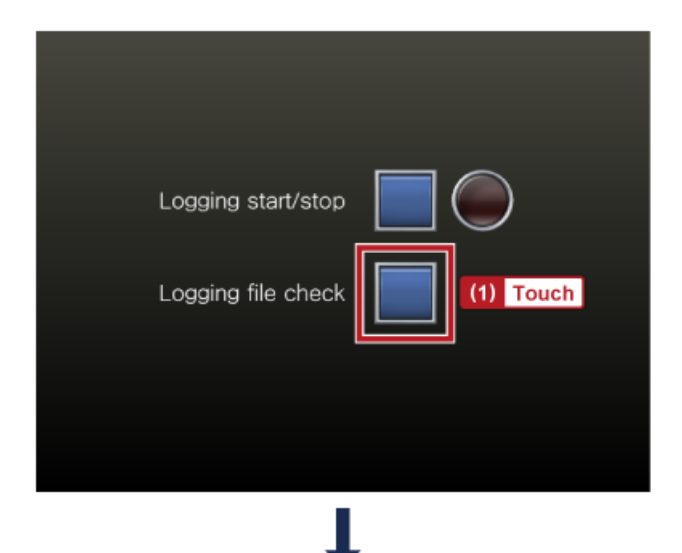

|                     | •     |         |          |       |   |
|---------------------|-------|---------|----------|-------|---|
| Logging information |       |         |          |       | × |
| Select drive        | A:\   |         |          |       |   |
|                     | KindN | ame     |          |       | * |
| A:Built-in SD card  |       | Size    | Date     | Time  |   |
|                     | DIR P | ACKAGE1 | 07 07 00 | 40.00 |   |
| B:USB drive         |       |         | 07-07-22 | 13:08 |   |
|                     |       |         |          |       |   |
|                     |       |         |          |       |   |
|                     |       |         |          |       |   |
| 1                   |       |         |          |       |   |

4.1

(2) Touch [PACKAGE1].

| Logging information |              |                | X |
|---------------------|--------------|----------------|---|
| Select drive        | A:\          |                |   |
|                     | KindName     |                | * |
| A:Built-in SD card  | Size         | Date Time      | - |
| P*LKP de ius        | DIR PACKAGE1 | 07-07-22 13:08 | 4 |
| blob drive          | (2) Touch    | 1010122 13-00  | - |
|                     | (2) Touch    |                |   |
|                     |              |                |   |

(3) Touch [LOG00001].

| Logging information |              |           |          |       | ×        |
|---------------------|--------------|-----------|----------|-------|----------|
| Select drive        | A:\PACKAGE1\ |           |          |       |          |
|                     | KindName     |           |          |       | *        |
| A:Built-in SD card  |              | Size      | Date     | Time  | <u> </u> |
|                     | DIR          |           |          |       |          |
| B:USB drive         |              |           |          |       | A        |
|                     | DIR LOGO     | 001       |          |       |          |
|                     |              |           | 07-07-22 | 13:12 |          |
| 1                   |              | (3) Touch |          |       | I        |

| Logging information |                                            | ×                   |
|---------------------|--------------------------------------------|---------------------|
| Select drive        | :\PACKAGE1\L0G00001\                       |                     |
|                     | KindName                                   | *                   |
| A:Built-in SD card  | Size Date lime                             |                     |
| R*LKR drive         | DIK                                        |                     |
| D-03D drive         | G2L L0G00001 0.2KB 07-07-22 13:12          | <b>A</b>            |
|                     | G2L L0G00001_0000<br>0.2KB 07-07-22 13:12  |                     |
| E:USB drive         | CSV L0000001_0001<br>4.3KB 07-07-22 13:12  | Logging files (G2L) |
| F:USB drive         | G2L L0G00001_0001<br>1.7KB 07-07-22 13:12  | Logging mes (G2L)   |
| G:USB drive         | CSV L0600001_0002<br>4_3KB 07-07-22 13:12  |                     |
| N:Network drive     | G2L L0G00001_0002<br>1.7KB 07-07-22 13:12  |                     |
|                     | CSV L0000001_0003<br>4.3KB 07-07-22 13:11  |                     |
|                     | G2L L0G00001_0003<br>1.7KB 07-07-22 13:11  |                     |
|                     | LUG00001_0004<br>4.3KB 07-07-22 13:11      |                     |
|                     | G2L L0G00001_0004<br>1.7KB 07-07-22 13:11  | T                   |
| Free space          | LUG00001_0005<br>4.3KB 07-07-22 13:11      |                     |
| Drive capacity      | 62L L000001_0005<br>1.7KB 07-07-22 13:11   | ¥                   |
| 462.968             | Number of selectable files in this folder: | 22 files            |
| Select all files    | 62L→CSV 62L→TXT                            |                     |
| Cancel selection    | Copy Move Rename CreateFolder Del          |                     |

(4) Make sure that the logging file (G2L) is listed.

(5) Make sure that the CSV file is listed.

| Logging information       |           |                        |                          |                                                      | ×                            |
|---------------------------|-----------|------------------------|--------------------------|------------------------------------------------------|------------------------------|
| Select drive              | A: VPACKA | GE1\L0G00001\          |                          |                                                      |                              |
| A:Built-in SD card        | Kind      | Name<br>Size           | Date                     | Time                                                 | 1                            |
| Albarre in ob cara        | DIR       |                        | Date                     | 11110                                                |                              |
| B:USB drive               |           | 0000001                |                          |                                                      | <b>A</b>                     |
|                           | 62L       | 0.248                  | B 07-07-22               | 13:12                                                |                              |
|                           | 62L       | L0G00001_0000<br>0.2KB | B 07-07-22               | 13:12                                                |                              |
| E:USB drive               | CSV       | L0G00001_0001<br>4.3KE | B 07-07-22               | 13:12                                                | CSV file                     |
| F:USB drive               | 62L       | L0G00001_0001<br>1.7K  | B 07-07-22               | 13:12                                                |                              |
| G:USB drive               | CSV       | L0G00001_0002<br>4.3Ki | B 07-07-22               | 13:12                                                |                              |
| N:Network drive           | 62L       | L0G00001_0002<br>1.7K  | B 07-07-22               | 13:12                                                |                              |
|                           |           | L0G00001_0003<br>4.3KE | B 07-07-22               | 13:11                                                |                              |
|                           | 62L       | L0G00001_0003<br>1.7K  | B 07-07-22               | 13:11                                                |                              |
|                           | CSV       | L0G00001_0004<br>4.3KB | B 07-07-22               | 13:11                                                |                              |
|                           | 62L       | L0G00001_0004<br>1.7KE | B 07-07-22               | 13:11                                                |                              |
| Free space                | CSV       | L0G00001_0005<br>4.3K  | B 07-07-22               | 13:11                                                |                              |
| 263.968<br>Drive caracity | 62L       | L0G00001_0005<br>1.7KE | B 07-07-22               | 13:11                                                | Ŧ                            |
| 462.96B                   |           |                        | 0 fil<br>Number of selec | les are selected ( 0.04<br>stable files in this fold | (B in total)<br>der:22 files |
| Select all files          | G2L→CS    | W G2L→TXT              |                          |                                                      |                              |
| Cancel selection          | Сору      | Move                   | Rename CreateF           | older Del                                            |                              |

Check the logging file outputted to a CSV file on a personal computer.

(1) Remove the SD card from the GOT and set it on a personal computer.

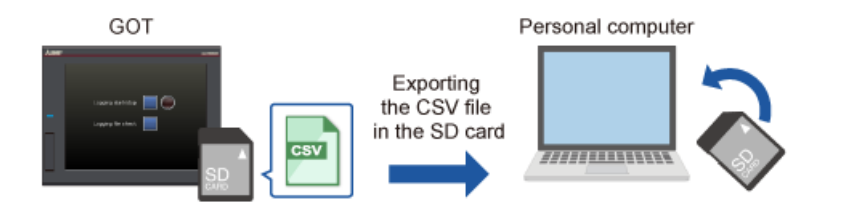

(2) Find the CSV file using Explorer of the personal computer and double-click the file.(3) The logging data details are displayed.

### Example: Display of Microsoft® Excel

| Fil  | e Home Ins        | ert           | Drav       | N P               | age  | Layout         | Formulas                        |
|------|-------------------|---------------|------------|-------------------|------|----------------|---------------------------------|
| 9    | Cut<br>Paste Sopy | ainter        | Calit<br>B | ori<br>I <u>U</u> | D    | - 11<br>ab ⊞ - | ✓ A <sup>^</sup> A <sup>×</sup> |
| Undo | Clipboard         |               |            |                   |      | Font           |                                 |
| D1   | - ×               | $\sqrt{-f_3}$ | r i        |                   |      |                |                                 |
|      | A                 | в             |            | С                 |      | D              | E                               |
| 1    | :GT2K_LOG         |               | 0          |                   |      |                |                                 |
| 2    | :LOGGING_ID       |               | 1          |                   |      |                |                                 |
| 3    | :LOGGING_NAME     |               |            |                   |      |                |                                 |
| 4    | :SERIAL_ID        |               | 1          |                   |      |                |                                 |
| 5    | :DEVICE_NUM       |               | 1          |                   |      |                |                                 |
| 6    | :RECORD_NUM       |               | 100        |                   |      |                |                                 |
| 7    | :DATE_ORDER       | YYYY/N        | 1M/D       | D hh:m            | m:ss |                |                                 |
| 8    | :LOCAL_TIME       |               |            |                   |      |                |                                 |
| 9    | :TIME_INF_ORDER   |               |            |                   |      |                |                                 |
| 10   | :DEV_COMMENT      |               |            |                   |      |                |                                 |
| 11   | :DEV_TYPE         | BIN16         |            |                   |      |                |                                 |
| 12   | :DISP_TYPE        | DEC           |            |                   |      |                |                                 |
| 13   | :DEV_SIZE         |               | 1          |                   |      |                |                                 |
| 14   | 2022/7/7 16:40    |               | 36         |                   |      |                |                                 |
| 15   | 2022/7/7 16:40    |               | 37         |                   |      |                |                                 |
| 16   | 2022/7/7 16:40    |               | 38         |                   |      |                |                                 |
| 17   | 2022/7/7 16:40    |               | 39         |                   |      |                |                                 |
| 18   | 2022/7/7 16:40    |               | 40         |                   |      |                |                                 |
| 19   | 2022/7/7 16:40    |               | 41         |                   |      |                |                                 |
| 20   | 2022/7/7 16:40    |               | 42         |                   |      |                |                                 |
| 21   | 2022/7/7 16:40    |               | 43         |                   |      |                |                                 |

| Test | Final Test | ) |
|------|------------|---|
|      |            |   |

Now that you have completed all of the lessons of the **Logging (Basic Setting)** course, you are ready to take the final test. If you are unclear on any of the topics covered, please take this opportunity to review those topics.

### There are a total of 5 questions (5 items) in this Final Test.

You can take the final test as many times as you like.

#### **Score results**

The number of correct answers, the number of questions, the percentage of correct answers, and the pass/fail result will appear on the score page.

|       |               | 1                                                                                                    | 2                                                                                                    | 3                                                                                                    | 4 | 5        | 6 | 7  | 8   | 9     | 10    |                     |
|-------|---------------|----------------------------------------------------------------------------------------------------|----------------------------------------------------------------------------------------------------|----------------------------------------------------------------------------------------------------|---|----------|---|----|-----|-------|-------|---------------------|
| Retry | Final Test 1  | <ul> <li>✓</li> </ul>                                                                                                    | <ul> <li>Image: A second second s</li></ul> | <ul> <li>Image: A second second s</li></ul> | X |          |   |    |     |       |       | Total questions: 28 |
|       | Final Test 2  | <ul> <li>Image: A second second s</li></ul> | 1                                                                                                    | 1                                                                                                    | 1 |          |   |    |     |       |       | Correct answers: 23 |
|       | Final Test 3  | <ul> <li>Image: A second second s</li></ul> |                                                                                                    |                                                                                                    |   |          |   |    |     |       |       |                     |
|       | Final Test 4  | <ul> <li>Image: A second second s</li></ul> | <b>√</b>                                                                                                    |                                                                                                    |   |          |   |    |     |       |       | Percentage: 82 %    |
|       | Final Test 5  | <ul> <li>Image: A second second s</li></ul> | <b>√</b>                                                                                                    |                                                                                                    |   |          |   |    |     |       |       |                     |
| Retry | Final Test 6  | <ul> <li>Image: A second second s</li></ul> | X                                                                                                    | X                                                                                                    | X |          |   |    |     |       |       |                     |
|       | Final Test 7  | ×                                                                                                    | <b>√</b>                                                                                                    | <b>√</b>                                                                                                    | 1 |          |   | -  |     |       |       |                     |
|       | Final Test 8  | <ul> <li>Image: A second second s</li></ul> | ×                                                                                                    | <b>√</b>                                                                                                    | 1 | <b>√</b> |   | To | pas | s the | e tes | t, 60% of correct   |
|       | Final Test 9  | ×                                                                                                    |                                                                                                    |                                                                                                    |   |          |   | an | swe | rs is | requ  | uired.              |
| Retry | Final Test 10 | $\times$                                                                                                    |                                                                                                    |                                                                                                    |   |          |   |    | _   |       |       |                     |

| Test       | Final Test 1                                                                               |   |
|------------|--------------------------------------------------------------------------------------------|---|
| What is th | ne number that identifies the logging setting? Select the correct answer from the options. | • |
|            |                                                                                            | • |
| Q1         |                                                                                            |   |
|            | Logging name                                                                               |   |
| 0          | Logging ID                                                                                 |   |
|            | Logging title                                                                              |   |
|            |                                                                                            |   |
|            |                                                                                            |   |

| Test           | Final Test 2                                       |               |   |
|----------------|----------------------------------------------------|---------------|---|
| Select the     | minimum unit of logging data collection cycle in t | he GOT.       | • |
|                |                                                    |               |   |
|                |                                                    |               |   |
| Q1             |                                                    |               |   |
| <b>O</b> 100 n | ns                                                 | <b>500 ms</b> |   |
| <b>1</b> s     |                                                    | • 5 s         |   |
|                |                                                    |               |   |
|                |                                                    |               |   |
|                |                                                    |               |   |

| Test            | Final Test 3                                                                                                    |
|-----------------|----------------------------------------------------------------------------------------------------|
|                 |                                                                                                    |
| What is correct | s the term for retaining the logging data stored in the buffering area when the GOT is powered off? Select the answer from the options. |
|                 |                                                                                                    |
| Q1              |                                                                                                    |
|                 | Temporary save                                                                                                    |
|                 | O Power failure backup                                                                                                    |
|                 | Power retention                                                                                                    |
|                 |                                                                                                    |
|                 |                                                                                                    |

| Test                  | Final Test 4                                                                                               |                                                                                            |   |
|-----------------------|----------------------------------------------------------------------------------------------------|--------------------------------------------------------------------------------------------|---|
| When 10 i<br>when 100 | s set for the number of logging data items to be st<br>logging data items are collected? Select the correc | ored in one logging file, how many logging files are created<br>t answer from the options. | • |
|                       |                                                                                                    |                                                                                            | • |
| Q1                    |                                                                                                    |                                                                                            |   |
| 100                   |                                                                                                    | • 10                                                                                       |   |
| • 1                   |                                                                                                    | 1000                                                                                       |   |
|                       |                                                                                                    |                                                                                            |   |
|                       |                                                                                                    |                                                                                            |   |
|                       |                                                                                                    |                                                                                            |   |

| Test    | Final Test 5                                       |                                                                |
|---------|----------------------------------------------------|----------------------------------------------------------------|
| When 10 | is specified for [Maximum number of files to store | logs], which of the following options describes the 11th file? |
|         |                                                    | *                                                              |
| Q1      |                                                    |                                                                |
| O The   | oldest file is overwritten.                        | The 11th file is created.                                      |
| The f   | file is not created.                               | The newest file is overwritten.                                |
|         |                                                    |                                                                |
|         |                                                    |                                                                |
|         |                                                    |                                                                |

| t                          | Test Score                                                          |                   |         |      |   |   |   |   |   |   |    |                           |
|----------------------------|---------------------------------------------------------------------|-------------------|---------|------|---|---|---|---|---|---|----|---------------------------|
| ou have coi<br>o end the F | mpleted the Final Test. You res<br>inal Test, proceed to the next p | ults area<br>page | as foll | ows. |   |   |   |   |   |   |    |                           |
|                            |                                                                     | 1                 | 2       | 3    | 4 | 5 | 6 | 7 | 8 | 9 | 10 | _                         |
|                            | Final Test 1                                                        | $\checkmark$      |         |      |   |   |   |   |   |   |    | Total questions: <b>5</b> |
|                            | Final Test 2                                                        | ✓                 |         |      |   |   |   |   |   |   |    | Correct answers: 5        |
|                            | Final Test 3                                                        | ✓                 |         |      |   |   |   |   |   |   |    | 100 -                     |
|                            | Final Test 4                                                        | <u> </u>          |         |      |   |   |   |   |   |   |    | Percentage: IUU %         |
|                            | Final Test 5                                                        | $\checkmark$      |         |      |   |   |   |   |   |   |    |                           |
|                            |                                                                     |                   |         |      |   |   |   |   |   |   |    | Clear                     |
|                            |                                                                     |                   |         |      |   |   |   |   |   |   |    | Cicui                     |
|                            |                                                                     |                   |         |      |   |   |   |   |   |   |    |                           |
|                            |                                                                     |                   |         |      |   |   |   |   |   |   |    |                           |
|                            |                                                                     |                   |         |      |   |   |   |   |   |   |    |                           |
|                            |                                                                     |                   |         |      |   |   |   |   |   |   |    |                           |
|                            |                                                                     |                   |         |      |   |   |   |   |   |   |    |                           |
|                            |                                                                     |                   |         |      |   |   |   |   |   |   |    |                           |
|                            |                                                                     |                   |         |      |   |   |   |   |   |   |    |                           |
|                            |                                                                     |                   |         |      |   |   |   |   |   |   |    |                           |
|                            |                                                                     |                   |         |      |   |   |   |   |   |   |    |                           |

# You have completed the Logging (Basic Setting) course.

Thank you for taking this course.

We hope you enjoyed the lessons and the information you acquired in this course will be useful in the future.

You can review the course as many times as you want.

Review

Close